Rechenzentrum

# Externer Zugriff auf die Laufwerke an der Hochschule Kempten

Anleitung für Windows-Betriebssysteme

Michael Werner 19.03.2014

Diese Anleitung beschreibt, wie Sie von außerhalb des Hochschulnetzes auf das Laufwerk N:, auf dem die Skripten zu finden sind, das Laufwerk H: und auf die Laufwerke der Fakultäten zugreifen können.

Die Laufwerke H: und N: werden vom Rechenzentrum bereitgestellt, die Fakultäten EL, IF und MB stellen Ihren Studierenden weitere Laufwerke zur Verfügung.

#### Wichtig, bitte beachten!!

Bevor Sie diese Schritte durchführen, müssen Sie zuerst eine VPN-Verbindung zur Hochschule Kempten aufbauen.

Siehe hierzu die Anleitungen für die Plattformen Windows und MAC OS:

http://www.hochschule-kempten.de/services/rechenzentrum/anleitungen.html

Wenn die VPN-Verbindung aufgebaut ist, gehen Sie nach <u>einer</u> der beiden unten beschriebenen Verbindungsmöglichkeiten vor.

Die Verbindung mit einem Netzwerklaufwerk wird hier exemplarisch anhand des Laufwerks N: beschrieben.

Für Verbindungen mit dem Laufwerk H: und mit den Laufwerken aus den Fakultäten verwenden Sie anstelle des Pfades <u>\\fs1.hs-kempten.de\n</u> bitte folgende Pfade:

Rechenzentrum: Laufwerk H: \\fs1.hs-kempten.de\home\people\stud\*Benutzerkennung* 

Fakultät EL: Laufwerk L: \\el-fs02.hs-kempten.de\lehre

Fakultät IF: Laufwerk I: \\if-file.hs-kempten.de\if-daten

Fakultät MB: Laufwerk M: \\mb-fs.hs-kempten.de\MB-Daten

## Variante 1: Verbindung über Windows-Explorer

Starten Sie den Windows-Datei-Explorer.

| Organisieren 🔻 | Eigenschaften     | Systemeigenschaften |
|----------------|-------------------|---------------------|
| 🔆 Favoriten    |                   |                     |
| 词 Bibliotheken |                   |                     |
| 🖳 Computer     | Paduziaran        |                     |
| C:) Loka       | Keduzieren        |                     |
| ₽ 🛖 (Z:) Share | Verwalten         | -=                  |
| 👽 Netzwerk     | In neuem renste   | ronnen              |
|                | Netzlaufwerk ver  | binden              |
|                | Netzlaufwerk trei | nnen                |
|                | Netzwerkadresse   | hinzufügen          |
|                | Löschen           |                     |
|                | Umbenennen        |                     |
|                | Eigenschaften     |                     |

Machen Sie einen Rechtsklick auf "Computer" und wählen Sie "Netzlaufwerk verbinden…" aus.

Wählen Sie einen freien Laufwerkbuchstaben auf Ihrem Rechner aus.

| Welcher                | Netzwerkordner soll zugeordnet werden?                                                                      |  |
|------------------------|----------------------------------------------------------------------------------------------------|--|
| Bestimme<br>hergestell | en Sie den Laufwerkbuchstaben für die Verbindung und den Ordner, mit dem die Verbindung<br>it werden soll:  |  |
| Laufwerk:              | W:                                                                                                    |  |
| Ordner:                | ▼ Durchsuchen                                                                                               |  |
|                        | Beispiel: \\Server\Freigabe                                                                                 |  |
|                        | Verbindung bei <u>A</u> nmeldung wiederherstellen                                                           |  |
|                        | Verbindung mit anderen An <u>m</u> eldeinformationen herstellen                                             |  |
|                        | <u>Verbindung mit einer Website herstellen, auf der Sie Dokumente und Bilder speichern</u><br><u>können</u> |  |
|                        |                                                                                                    |  |

| 🕞 🕄 Netzlaufwerk verbinden                            | ×                                                                     |
|-------------------------------------------------------|-----------------------------------------------------------------------|
| Welcher Netzwerkordr                                  | ner soll zugeordnet werden?                                           |
| Bestimmen Sie den Laufwer<br>hergestellt werden soll: | kbuchstaben für die Verbindung und den Ordner, mit dem die Verbindung |
| Laufwerk: W:                                          |                                                                       |
| Ordner: \\fs1.hs-kempt                                | en.de\n ▼ Durchsuchen                                                 |
| Beispiel: \\Serve                                     | r\Freigabe                                                            |
| Verbindung k                                          | pei <u>A</u> nmeldung wiederherstellen                                |
| Verbindung r                                          | nit anderen An <u>m</u> eldeinformationen herstellen                  |
| Verbindung mit                                        | einer Website herstellen, auf der Sie Dokumente und Bilder speichern  |
| Konnen                                                |                                                                       |
|                                                       |                                                                       |
|                                                       |                                                                       |
|                                                       | <u>E</u> ertig stellen Abbrechen                                      |

Zur Verbindung mit Laufwerk N: geben Sie im Feld "Ordner" ein:

#### \\fs1.hs-kempten.de\n

Die Punkte "Verbindung bei Anmeldung wiederherstellen" und "Verbindung mit anderen Anmeldeinformationen herstellen" anhaken.

| Welcher                | Netzwerkordner soll zugeordnet werden?                                                                 |
|------------------------|----------------------------------------------------------------------------------------------------|
| Bestimme<br>hergestell | :n Sie den Laufwerkbuchstaben für die Verbindung und den Ordner, mit dem die Verbinc<br>t werden soll: |
| Laufwerk:              | W: •                                                                                                   |
| Ordner:                | \\fs1.hs-kempten.de\n                                                                                  |
|                        | Beispiel: \\Server\Freigabe                                                                            |
|                        | Verbindung bei <u>Anmeldung</u> wiederherstellen                                                       |
|                        | Verbindung mit anderen An <u>m</u> eldeinformationen herstellen                                        |
|                        | Verbindung mit einer Website herstellen, auf der Sie Dokumente und Bilder speichern<br>können          |
|                        | Konnen                                                                                                 |
|                        |                                                                                                    |
|                        |                                                                                                    |

Schaltfläche "Fertig stellen" auswählen.

Nun müssen Sie sich an der Domäne "hs-kempten" anmelden.

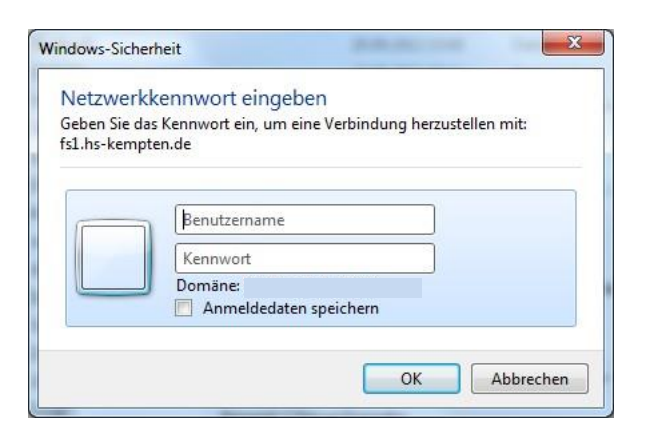

Geben Sie den Benutzernamen in der Schreibweise Domäne\Benutzername, also in diesem Beispiel "hs-kempten\stsamust" und Ihr Kennwort ein.

| ng herzustellen mit: |
|----------------------|
|                      |
| _                    |
|                      |
|                      |
|                      |
|                      |
|                      |
|                      |
|                      |
|                      |
|                      |
|                      |

Setzen Sie das Häkchen bei "Anmeldedaten speichern". Bestätigen Sie Ihre Eingaben mit "OK".

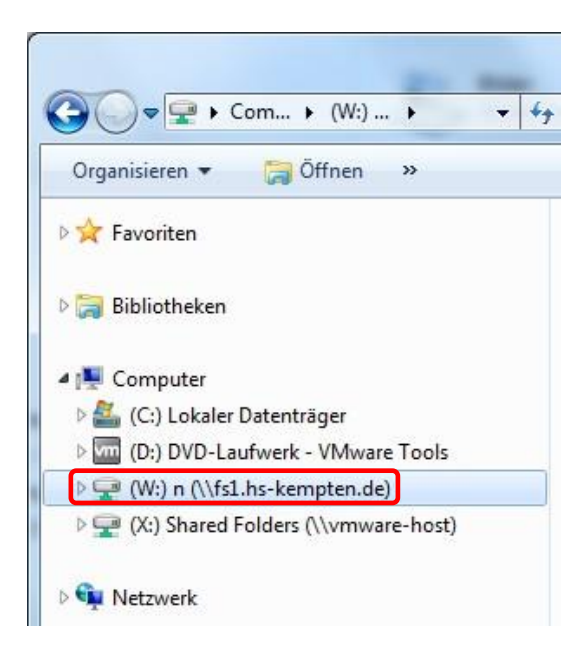

Nach erfolgreicher Anmeldung erscheint das verbundene Laufwerk im Windows-Datei-Explorer.

Nun können Sie auf die für Sie freigegebenen Ordner zugreifen.

**Bitte beachten:** Wenn Sie das Häkchen bei "Verbindung bei Anmeldung wiederherstellen" setzen, wird Ihnen bei nicht aktivierter VPN-Verbindung das Laufwerk im Windows-Datei-Explorer als nicht verbunden angezeigt (rotes Kreuz im Bild unten).

Wenn Sie das Häkchen bei "Anmeldedaten speichern" setzen, wird das Laufwerk automatisch verbunden, sobald Sie die VPN-Verbindung aufgebaut haben. Wenn das Häkchen nicht gesetzt ist, müssen Sie die Anmeldedaten jedes Mal eingeben, wenn Sie auf das Laufwerk zugreifen wollen.

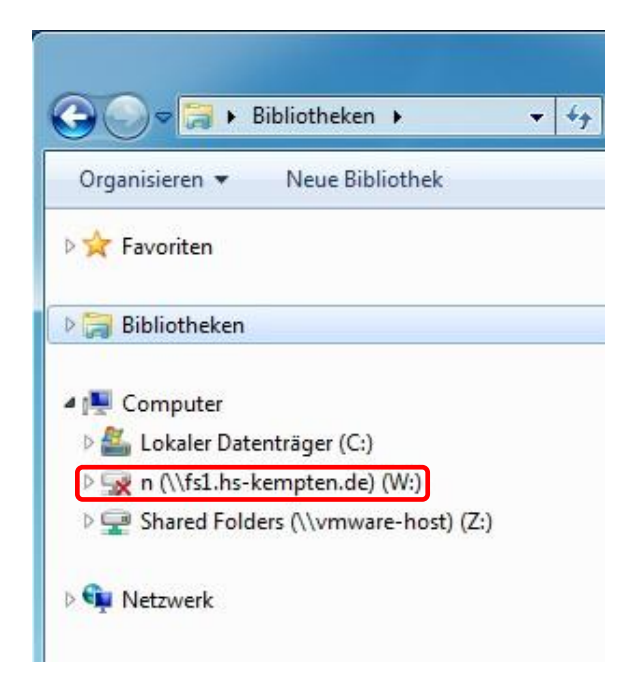

## Variante 2: Verbindung über den Befehl "net use" auf der Kommandozeile

Drücken Sie die Tastenkombination "Windows-Taste" + "R". Es erscheint dieses Eingabefeld.

| 1       |  |
|---------|--|
| nen: [] |  |

Geben Sie in das Eingabefeld "cmd" ein.

| Do Do               | kuments oder eine | er Internetresso | urce an. | rs, |
|---------------------|-------------------|------------------|----------|-----|
| Ö <u>f</u> fnen: cr | nd                |                  |          | •   |

Bestätigen Sie mit "OK".

Es erscheint eine DOS-Shell.

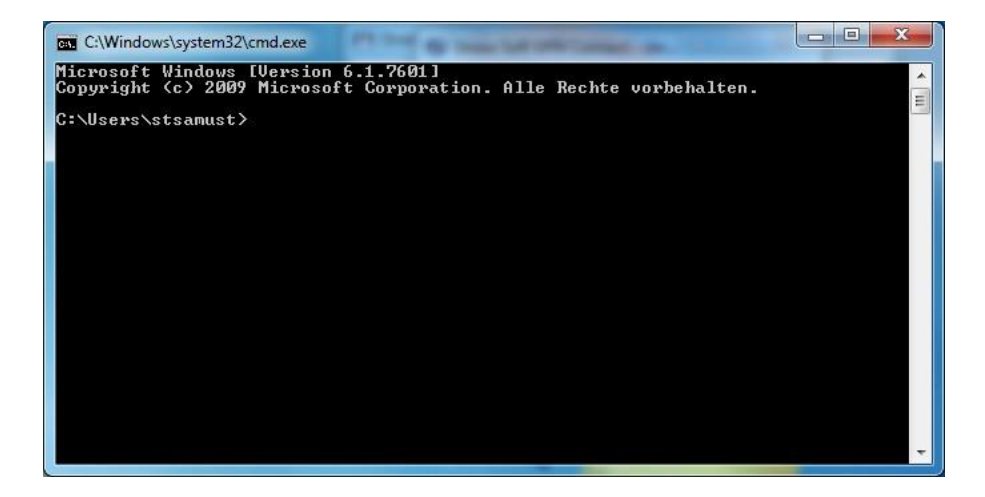

Geben Sie folgenden Befehl in die DOS-Shell ein:

net use n: <u>\\fs1.hs-kempten.de\n</u> /u:hs-kempten\<Benutzerkennung> /persistent:no und drücken Sie anschließend die Eingabe-Taste.

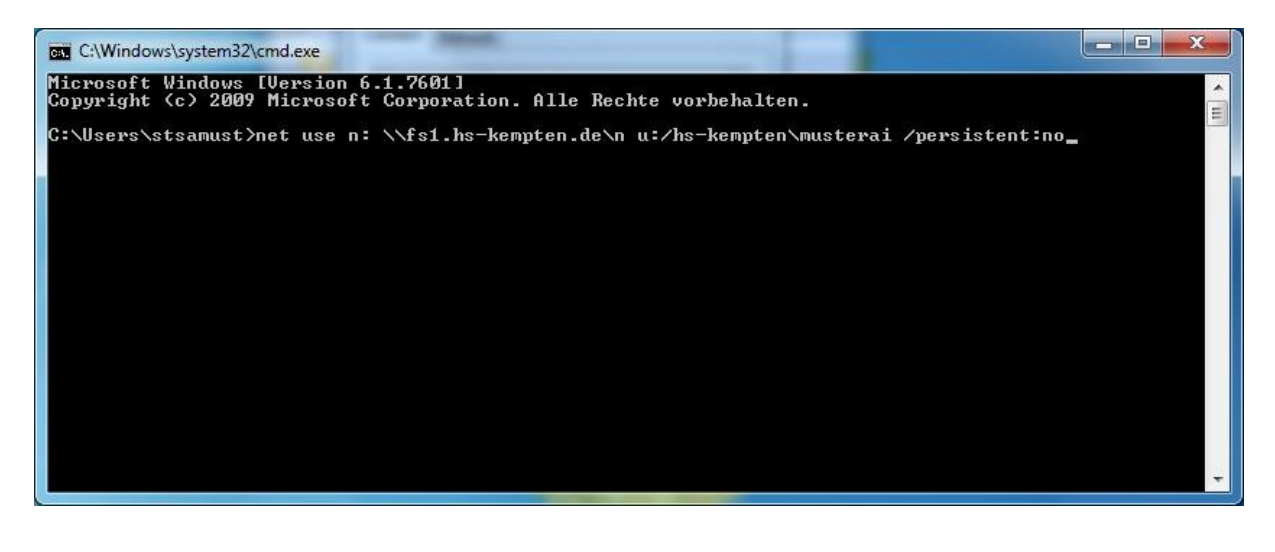

| C:\Windows\system32\cmd.exe - net use n: \\fs1.hs-kempten.de\n /u:hs-kempten\musterai /persistent:no                                                                                                  |              |
|----------------------------------------------------------------------------------------------------|--------------|
| C:\Users\stsamust>net use n: \\fs1.hs-kempten.de\n /u:hs-kempten\musterai /persistent:no<br>Geben Sie das Kennwort für "hs-kempten\musterai" ein, um eine Verbindung mit "fs1.hs-kemp<br>zustellen: _ | oten.de" her |
|                                                                                                    |              |
|                                                                                                    |              |
|                                                                                                    |              |
|                                                                                                    | +            |

Geben Sie Ihr Kennwort ein und bestätigen Sie mit der Eingabe-Taste.

Aus Sicherheitsgründen wird das Kennwort beim Eintippen nicht angezeigt. Achten Sie bitte auf die korrekte Schreibweise des Passworts.

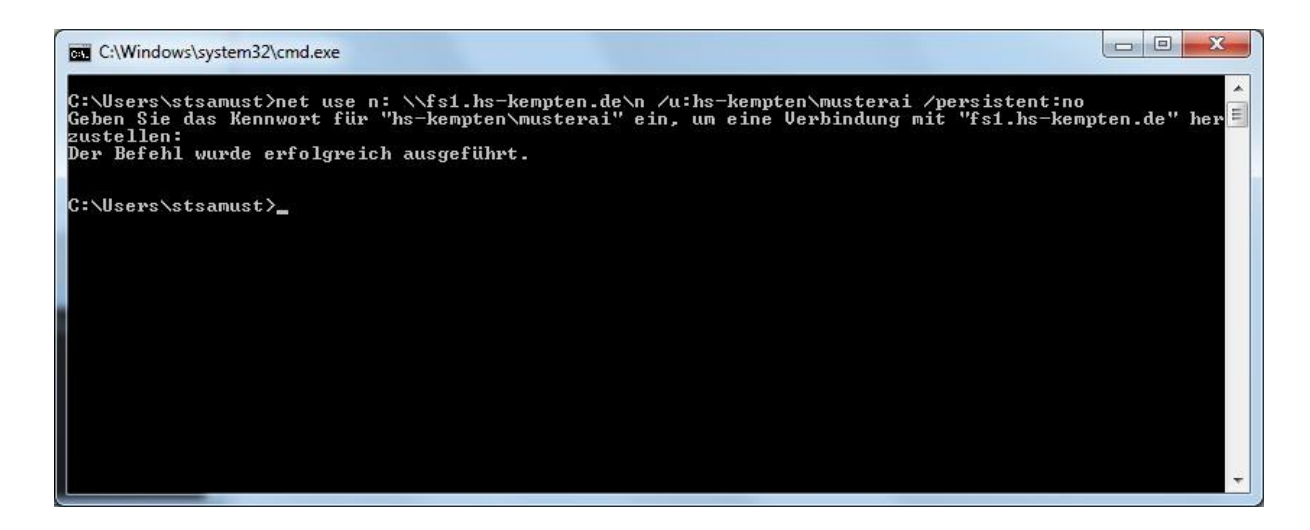

Wenn die Anmeldung erfolgreich war, öffnen Sie den Windows-Datei-Explorer. Sollten Sie sich bei der Eingabe der Benutzerkennung und/oder dem Passwort vertippt haben, erhalten Sie eine Fehlermeldung.

Sie müssen den Befehl dann nochmals in korrekter Schreibweise eingeben.

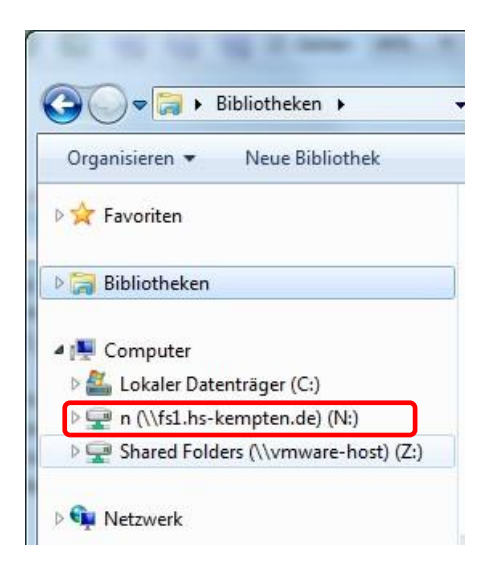

Nach erfolgreicher Anmeldung erscheint das verbundene Laufwerk im Windows-Datei-Explorer.

Nun können Sie auf die für Sie freigegebenen Ordner zugreifen.